# Control using free SeraNova app

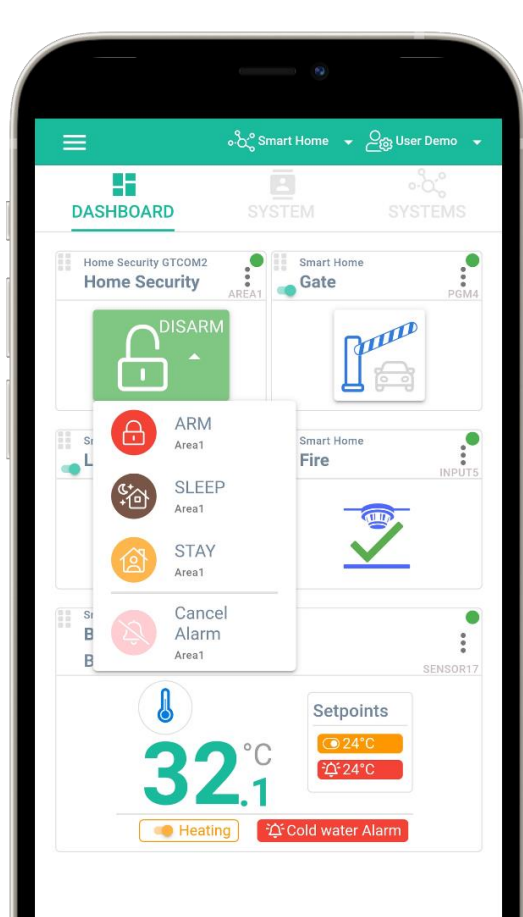

Q

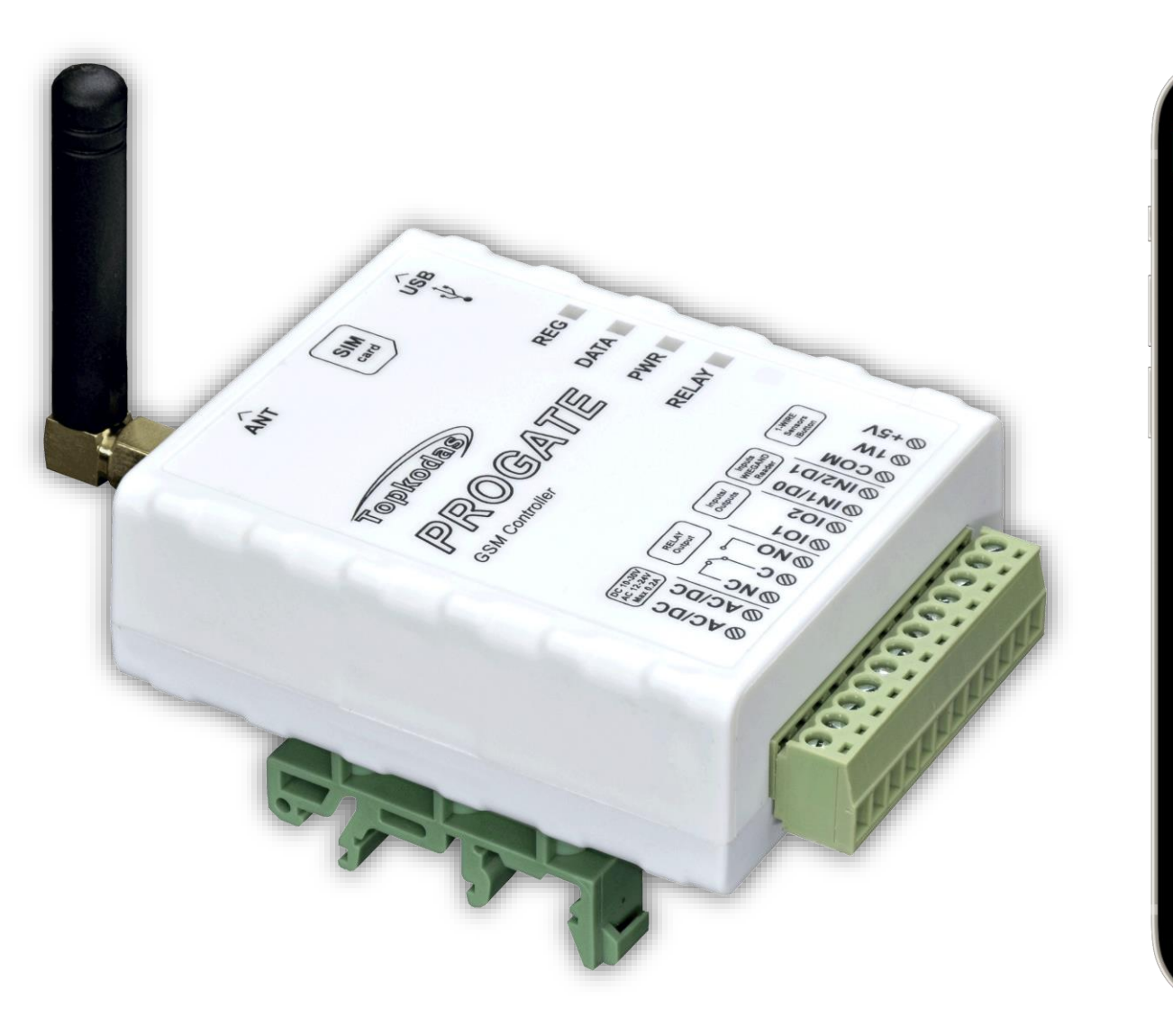

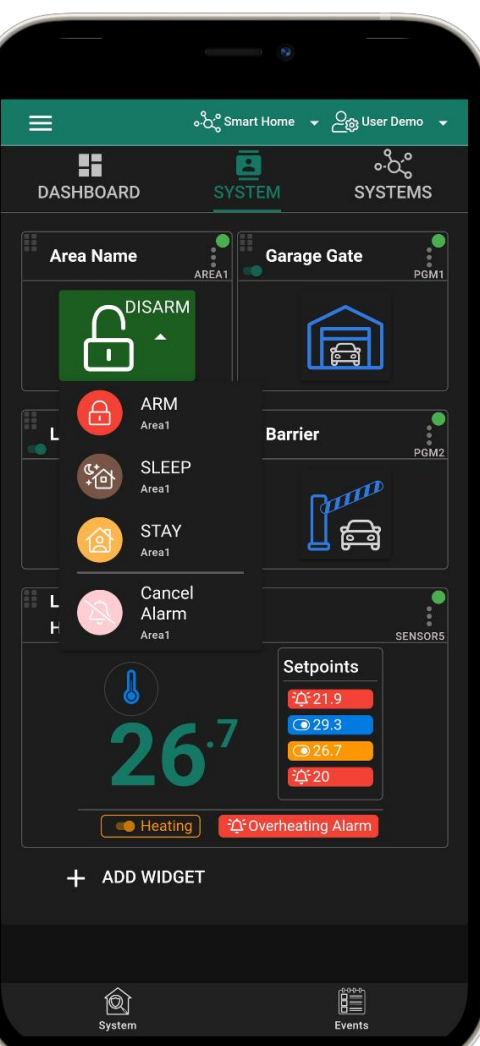

# Step by Step:

#### 1.Download and launch the SeraNova app https://play.google.com/store/apps/details?id=com.seranova.cloud

or use the browser version of SeraNova at at <a href="https://seranova.eu/login">https://seranova.eu/login</a>

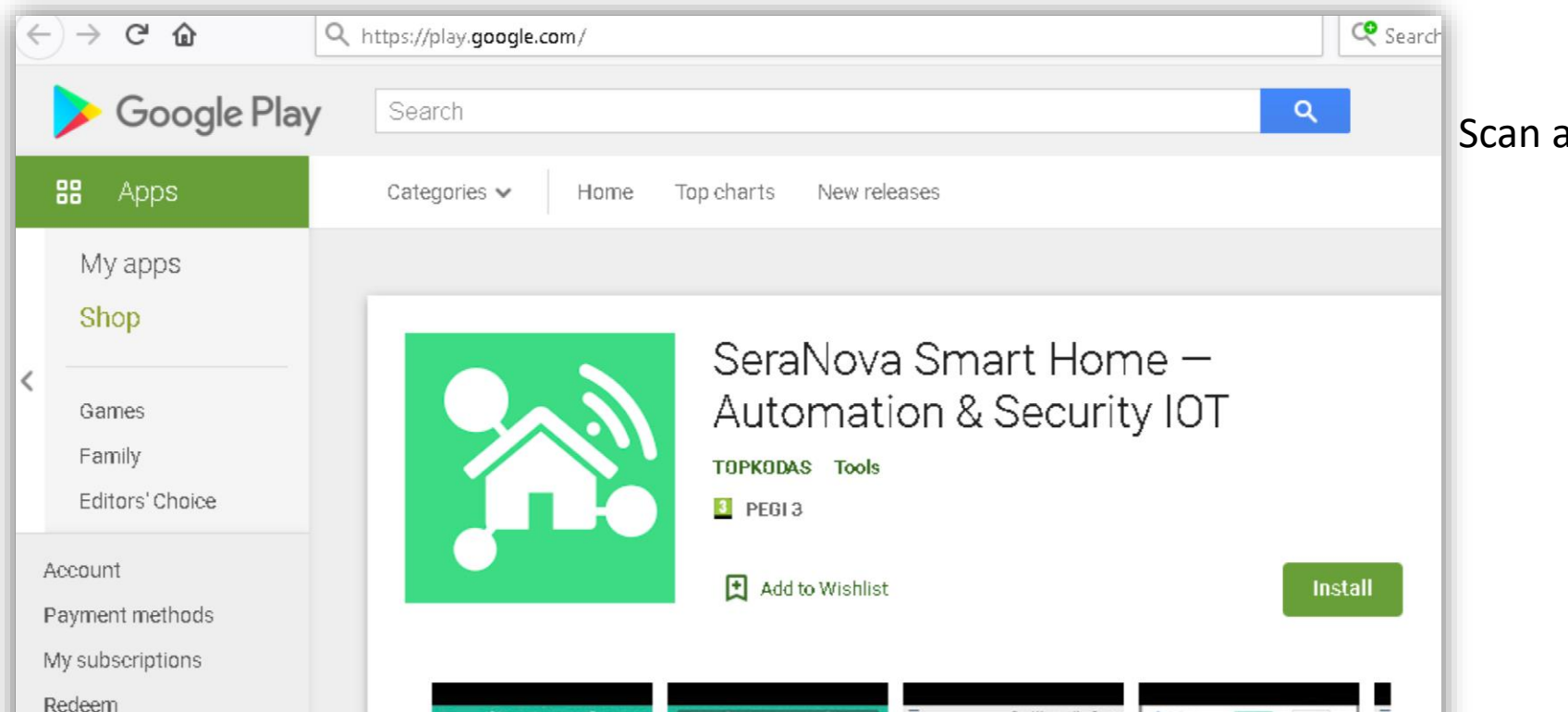

Scan a QR code with your Android Phone

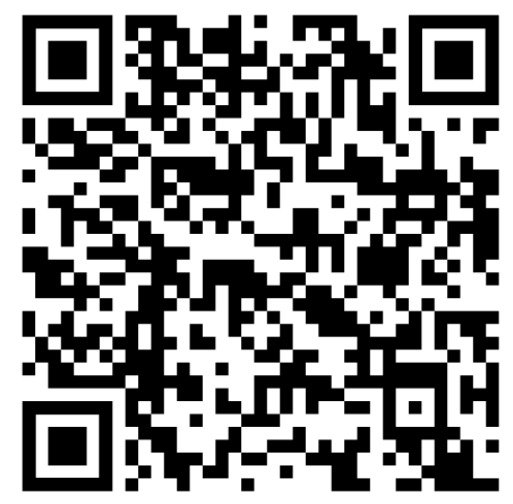

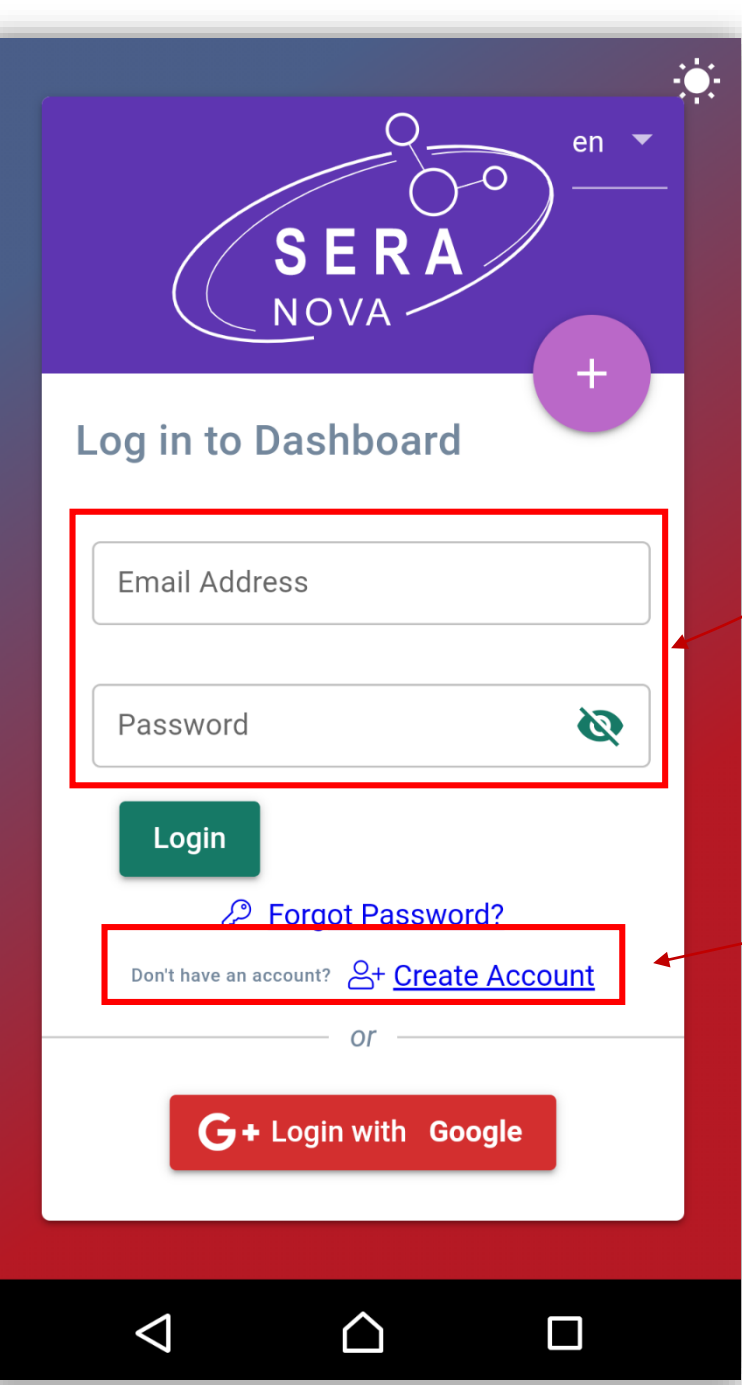

# Register and create a new account or Log in with your user name and password

# If You don't know IMEI

Send SMS to the module: INST00000 100 1

## • You will receive SMS with IMEI

Or connect the module to the computer via miniUSB cable Install configuration software SERA2 (<u>https://www.topkodas.lt/downloads/</u>) Go to SERA2> System Options> System Info

| ③ SERA2 [PROGATE]                           |                                                          |                                                   |  |  |  |  |  |
|---------------------------------------------|----------------------------------------------------------|---------------------------------------------------|--|--|--|--|--|
| 📄 File 🔌 Settings 🛛 🚑 Dev                   | ices 🛛 🐺 Read [F5]                                       | 🞇 Write [F6] 🛛 🛑 Update 🛭 🔞 Help                  |  |  |  |  |  |
| System Options                              | System                                                   |                                                   |  |  |  |  |  |
| GSM Communications                          | General System Options System Fault/Troubles System Info |                                                   |  |  |  |  |  |
|                                             |                                                          |                                                   |  |  |  |  |  |
| Inputs/Burgiar Alarm Zones<br>Outputs (PGM) | GSM Modem:                                               | 2G GSM/GPRS/EDGE Quad band (850/900/1800/1900MHz) |  |  |  |  |  |
| - Automation/Sensors                        | Hardware:                                                | PROGATE                                           |  |  |  |  |  |
| Event Summary                               | Bootloader:                                              | PROGATE 2G boot v2                                |  |  |  |  |  |
| Events Log                                  |                                                          |                                                   |  |  |  |  |  |
| ···· RT Testing&Monitoring                  | Firmware:                                                | 042105092056                                      |  |  |  |  |  |
| <sup>i</sup> Firmware                       | Serial No:                                               | 00000091                                          |  |  |  |  |  |
|                                             | IMEI:                                                    | 8693(                                             |  |  |  |  |  |
| ~ ~                                         | Modern Type:                                             | 2G-QB / V01                                       |  |  |  |  |  |
|                                             |                                                          |                                                   |  |  |  |  |  |

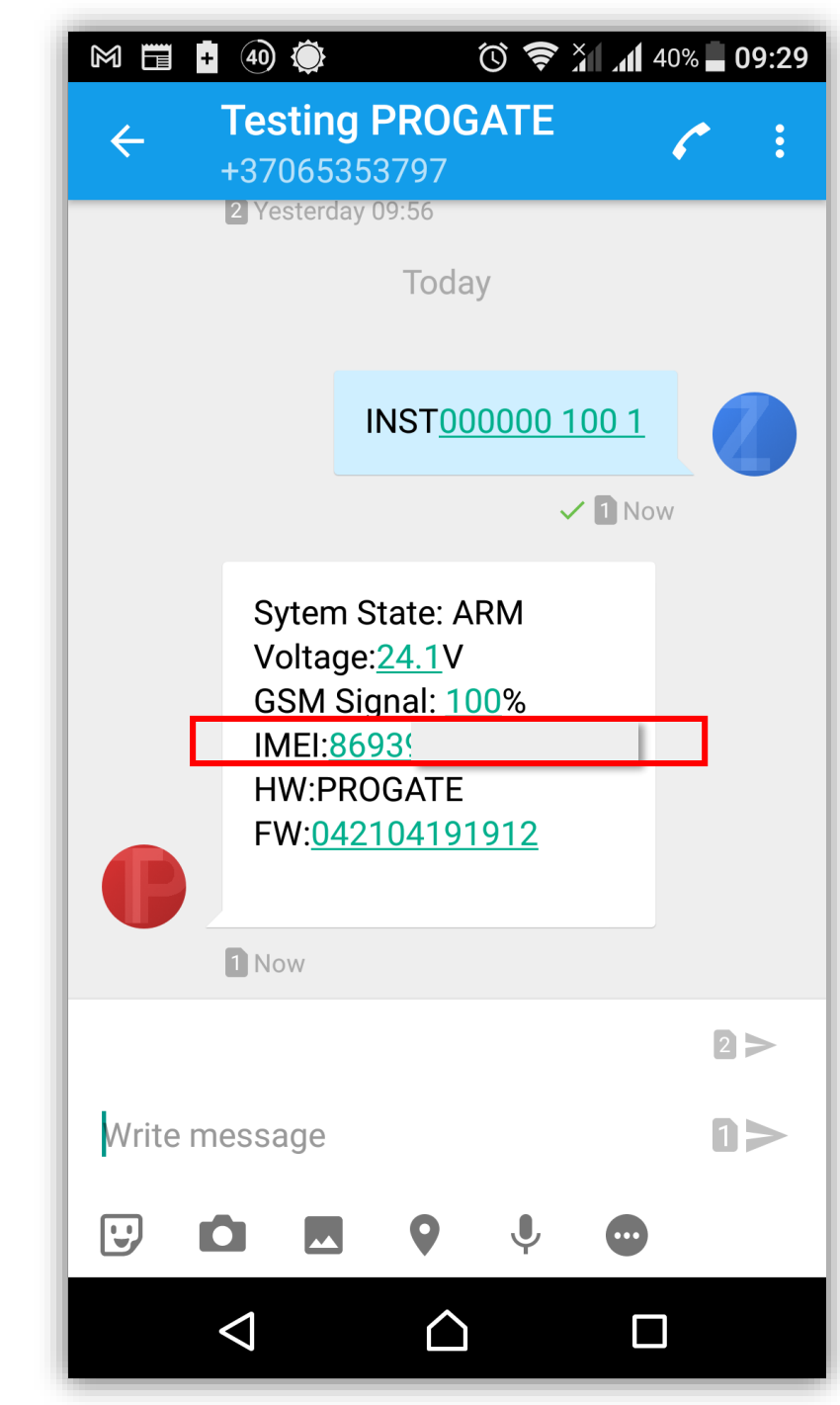

| • Go to SY       | STEMS             | , pres  | ss "Add | New S | System" |
|------------------|-------------------|---------|---------|-------|---------|
| च ം% ноте        | Security GTCOM2 - |         | -       | press | Save    |
| 🛋 Add New Sys    | tem               | ×       |         |       |         |
| System Name      |                   | 0 ( 100 |         |       |         |
| Cevice UID/IMEI/ | MAC *             |         |         |       |         |
| App Key *        | 12345             | 6 📎     | -       |       |         |
| Object Address   |                   | 0 / 6   |         |       |         |
| User Access Cod  | e 1234            | 0 / 100 |         |       |         |
|                  | 1201              | 0 / 6   |         |       |         |
| Phone Numer      |                   |         |         |       |         |
|                  | SAVE              |         |         |       |         |

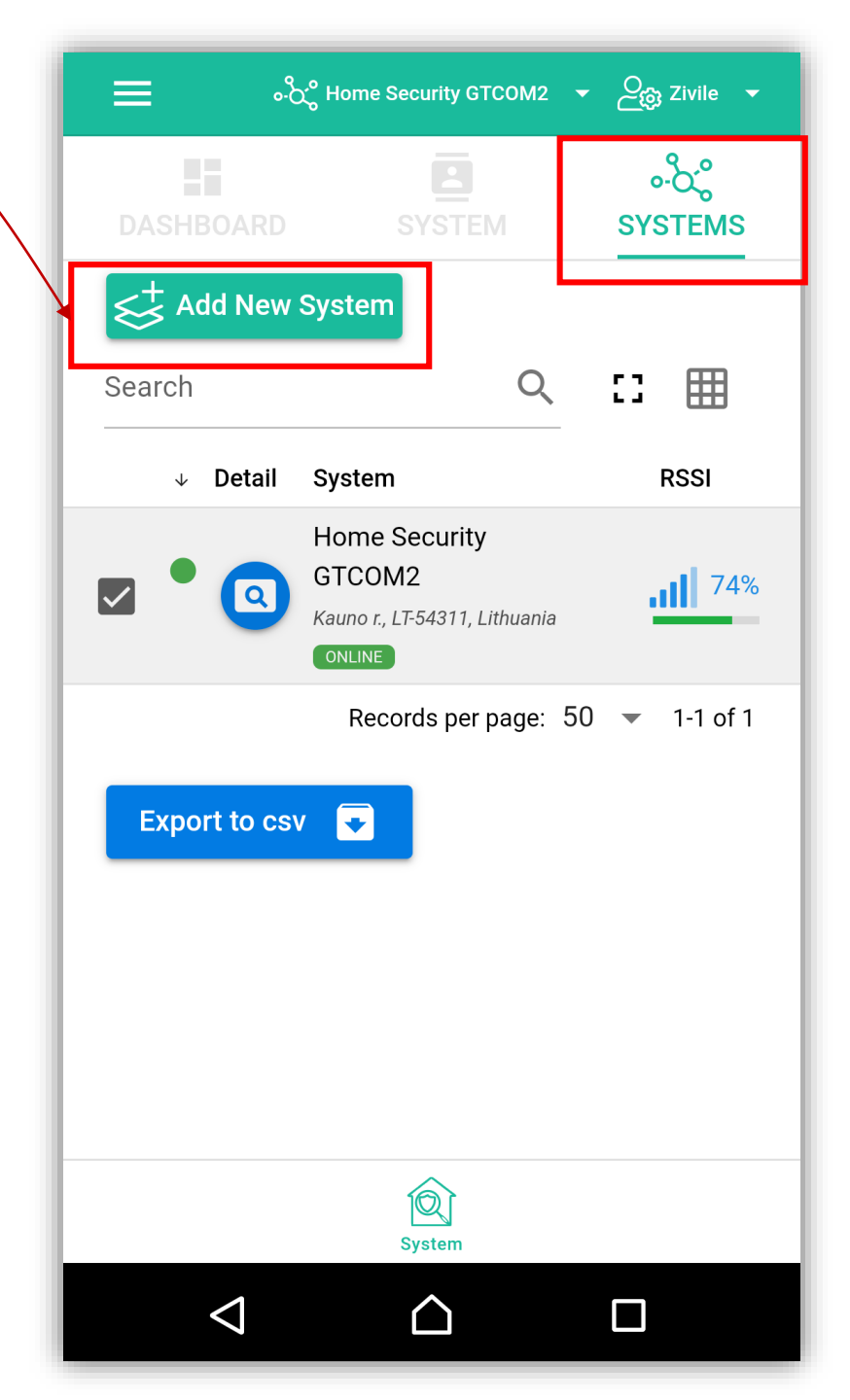

#### 1. Select the system

| •-ိုင္ရွိ Gate                                       | →                                       |
|------------------------------------------------------|-----------------------------------------|
|                                                      |                                         |
| SYSTEM                                               | °-ဝို့<br>SYSTEMS                       |
| stem                                                 |                                         |
| Q                                                    | . : : ::::::::::::::::::::::::::::::::: |
| vstem                                                | RSSI                                    |
| ome Security<br>TCOM2<br>uno r., LT-54311, Lithuanta | 77%                                     |
| ate                                                  | <b></b> 87%                             |
| Records per page:                                    | 50 💌 1-2 of 2                           |
|                                                      |                                         |
|                                                      | SYSTEM                                  |

#### 2. Go to SYSTEM

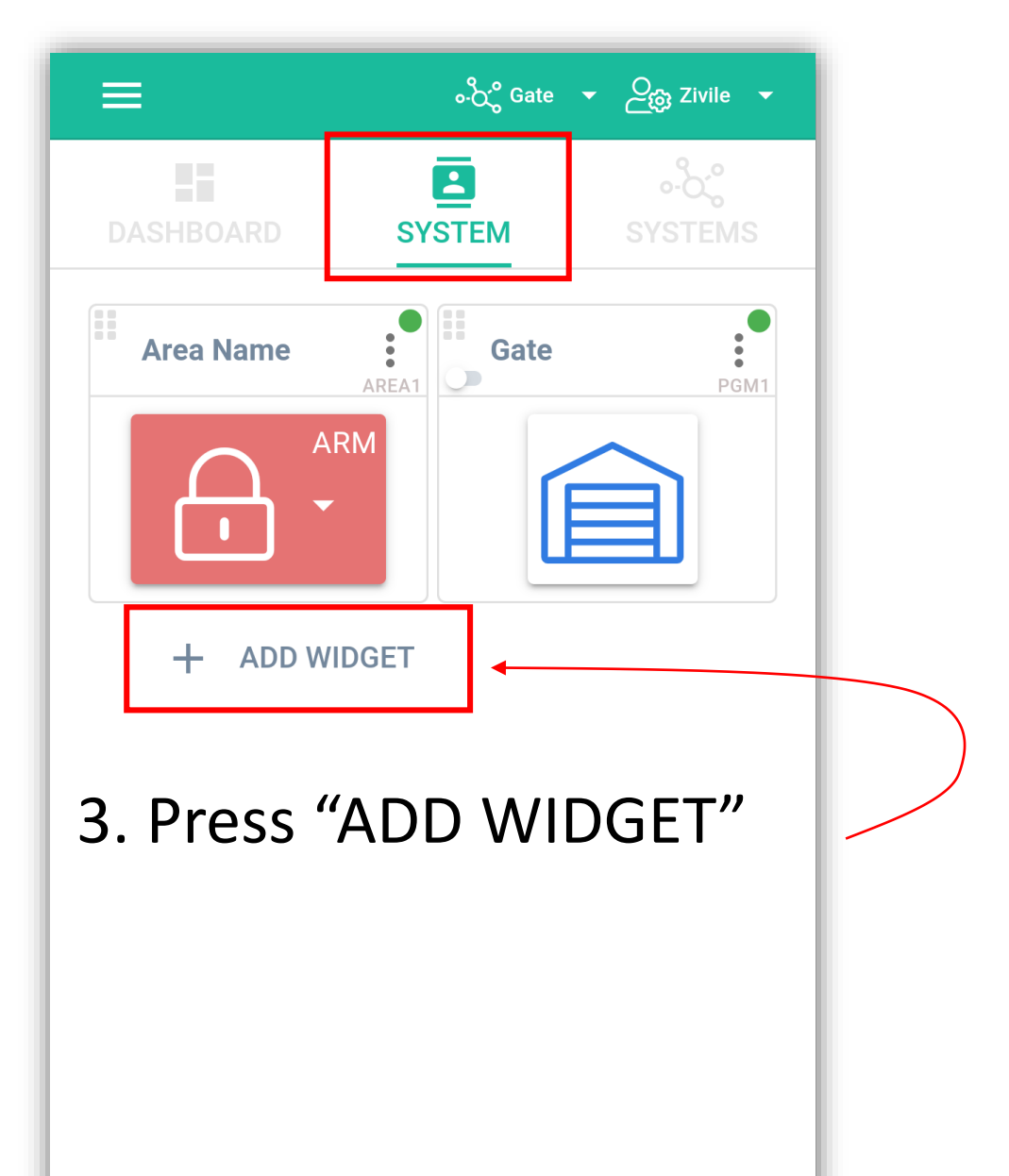

#### 1. ADD WIDGET> PGM Outputs> OUT1

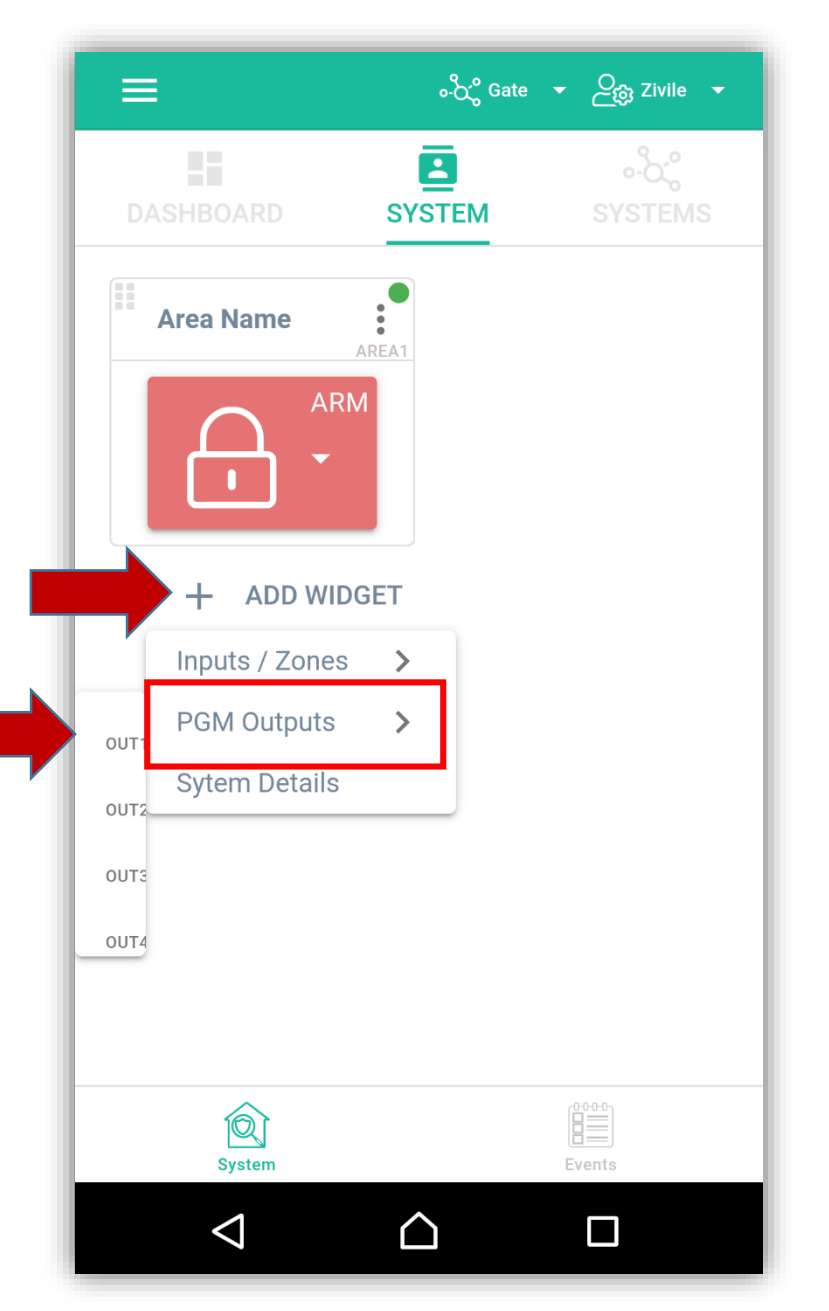

#### 2. Select the icon, pulse or level, etc.

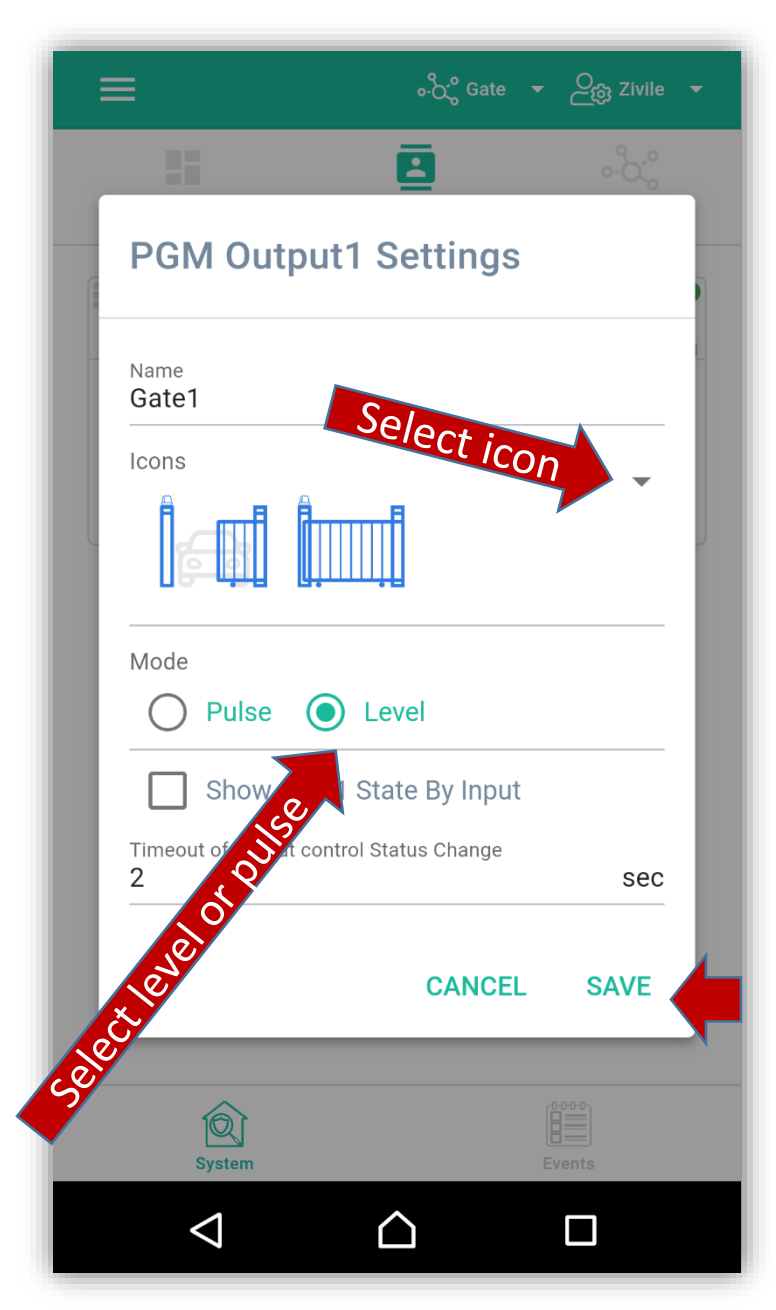

#### 3. Add to Dashboard

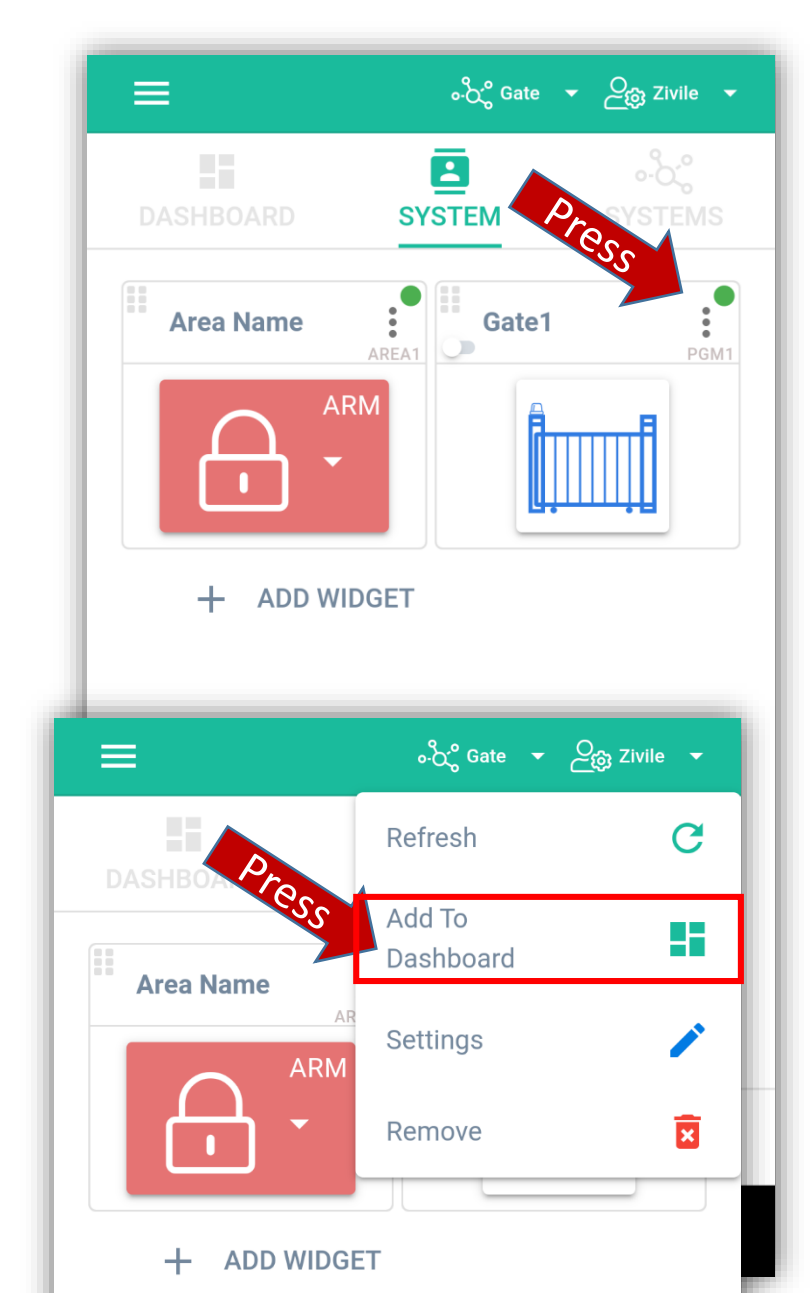

• Go to DASHBOARD

| ≡         | ႋ်ိုင္ရွိ Gate | ▼ Zivile ▼             | =       |
|-----------|----------------|------------------------|---------|
| DASHBOARD | SYSTEM         | ∘-ဝို္င္ရွိ<br>SYSTEMS | DASHBOA |
| Gate      | PGM1           |                        | Gate    |
|           |                |                        |         |
|           |                |                        |         |
|           |                |                        |         |
|           |                |                        |         |
|           |                |                        |         |
|           |                |                        |         |

| =         | •ဝိုင်္ပိ Gate | ►ئکئ Zivile ◄    |
|-----------|----------------|------------------|
| DASHBOARD | SYSTEM         | °-ဝို<br>SYSTEMS |
| Gate      | PGM1           |                  |
|           |                |                  |
|           |                |                  |
|           |                |                  |
|           |                |                  |
|           |                |                  |
|           |                |                  |

• The first person to add a system becomes an administrator. He can add other users and give them permissions : admin or user

| 00)                                                                        | වුසු Zivile 👻     | 🚍 ေလြွိ Gate 👻 | ව <sub>ුබු</sub> Zivile ╺ |                                   | ంచ్రి Gate 👻 లైస్రి Zivile 👻 |
|----------------------------------------------------------------------------|-------------------|----------------|---------------------------|-----------------------------------|------------------------------|
| SERA<br>NOVA                                                               | o-Òζ̈́<br>SYSTEMS | Add New User   |                           | Add New User                      | ×                            |
| <ul> <li>☆ Gate</li> <li>▲ Zivile</li> <li>☑ zivile@topkodas.lt</li> </ul> | PGM1              | Search Q       | :: 🎟                      | Email Address<br>info@topkodas.lt |                              |
| $\Diamond$                                                                 | <b>BBB</b>        | Name Phone     | Action                    |                                   | 16 / 100                     |
| Dashboard                                                                  |                   | +370623        | <u>2</u>                  | User Name<br>Aidas                |                              |
| Inputs / Zones                                                             |                   | Master         | 1-1 of 1                  | Phone Numer                       | 5 / 31                       |
| Outputs                                                                    |                   |                |                           | + 37065558449                     | 2                            |
| Sensors / Thermostats                                                      |                   | Export to csv  |                           | User Code<br>1111                 |                              |
| Events                                                                     |                   |                |                           | iButton Code                      |                              |
|                                                                            |                   |                |                           | QWERT                             | YUIOP                        |
|                                                                            | nts               |                |                           | ASDF                              | GHJKL                        |
|                                                                            |                   |                |                           |                                   |                              |

### **IMPORTANT:**

- When adding the controller to SeraNova app:
- 1. The SERA Cloud service must be turned on

in SERA2> GSM Communication> SERA Cloud Service

2.The power supply must be turned on ("PWR" LED must blink green);

**3.Must be registered in to network** ("REG" LED must be solid yellow).

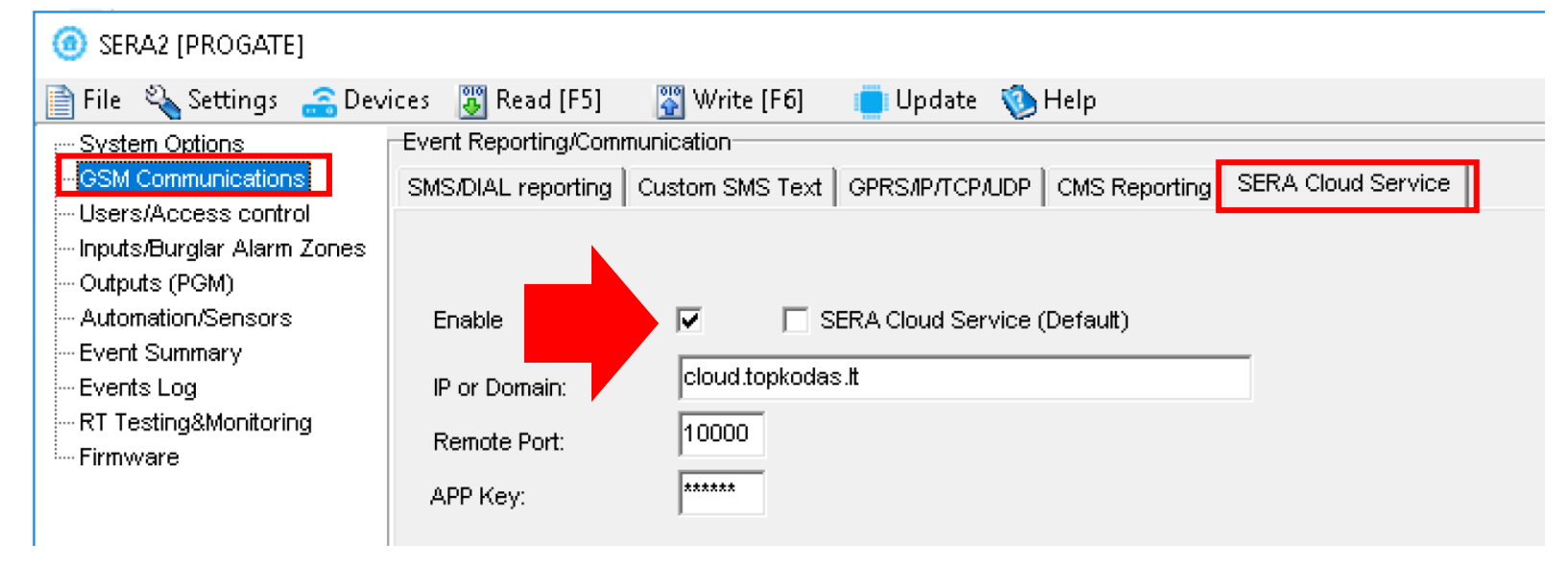

## More information:

- https://www.topkodas.lt/downloads/
- info@topkodas.lt